# LightDB K8S Guide

发布 23.1

# LightDB

2023 年 05 月 20 日

# 目录:

| 1 | 前言                                                                                  | 2                       |
|---|-------------------------------------------------------------------------------------|-------------------------|
| 2 | K8S 安装包                                                                             | 2                       |
| 3 | 镜像部署         3.1 使用 ctr 导入镜像         3.2 使用私有镜像仓库部署         3.3 使用 docker 导入镜像      | <b>2</b><br>2<br>3<br>3 |
| 4 | operator 部署                                                                         | 3                       |
| 5 | LightDB 集群部署         5.1 持久化存储配置         5.2 集群配置         5.3 创建集群         5.4 部署确认 | <b>4</b><br>4<br>5<br>6 |
| 6 | LightDB 集群组成         6.1 postgresql                                                 | 7<br>8<br>9<br>9<br>9   |
| 7 | <b>常见问题</b><br>7.1 POD 一直处于 Pending 状态                                              | <b>9</b><br>9<br>10     |

# 1 前言

本文提供 LightDB 在 docker 及 K8S 中的部署方法。

# 2 K8S 安装包

LightDB的 K8S 镜像包目前没有提供镜像仓库,需要下载镜像包后导入到您的环境中。 在安装之前需要获取对应版本的安装包,文件如下: lightdb-operator.tar docker 镜像包 lightdb-patroni.tar docker 镜像包 config K8S 配置文件

# 3 镜像部署

LightDB 的 K8S 需要使用 lightdb-patroni 和 lightdb-operator 两个镜像,例如:

```
lightdb-patroni:23.1
lightdb-operator:23.1
```

查看 K8S 集群节点列表

| [root@master1 ~]# kubectl get node -o wide |        |             |      |          |              |     |  |  |  |
|--------------------------------------------|--------|-------------|------|----------|--------------|-----|--|--|--|
| NAME                                       | STATUS | ROLES       | AGE  | VERSION  | INTERNAL-IP  | ••• |  |  |  |
| master1                                    | Ready  | etcd,master | 127d | v1.18.12 | 10.20.25.158 | ••• |  |  |  |
| node1                                      | Ready  | worker      | 127d | v1.18.12 | 10.20.25.162 | ••• |  |  |  |
| node2                                      | Ready  | worker      | 127d | v1.18.12 | 10.20.25.163 | ••• |  |  |  |
| node3                                      | Ready  | worker      | 127d | v1.18.12 | 10.20.25.173 | ••• |  |  |  |
| node4                                      | Ready  | worker      | 127d | v1.18.12 | 10.20.25.174 |     |  |  |  |
| node5                                      | Ready  | worker      | 127d | v1.18.12 | 10.20.25.176 |     |  |  |  |

LightDB 使用离线的方式提供镜像包,需要导入到您的环境中,根据实际情况不同,可以使用 ctr,docker 或者 镜像仓库的方式,确保 K8S 的每个节点能拉取到镜像就可以了。

### 3.1 使用 ctr 导入镜像

#### 需要在 K8S 集群的每个节点都要导入镜像

使用 ctr 工具导入镜像, 需要指定 namespace k8s.io, 以便 K8S 可以使用

```
ctr -n k8s.io images import lightdb-operator.23.1.tar
ctr -n k8s.io images import lightdb-patroni.23.1.tar
```

```
导入后,可以通过如下命令查看镜像是否已经存在
```

crictl images

## 3.2 使用私有镜像仓库部署

如果您有私有镜像仓库服务器,可将镜像推入到您的私有镜像仓库中,这可以避免在每个节点导入镜像的麻烦。

导入镜像仓库后,应将 postgres-operator.yaml 和 minimal-lightdb-manifest.yaml 两 个配置文件中的镜像地址改为您的镜像仓库地址。例如: image: 10.20.30.218:4983/ lightdb-operator:23.1,可以先手工使用 crictl pull或者 docker pull 拉取镜像测试一下。

使用私有镜像仓库后,在集群启动时会自动拉取镜像,不再需要手工在每个节点单独部署镜像。

#### 3.3 使用 docker 导入镜像

#### 需要在 K8S 集群的每个节点都要导人镜像

```
docker load -i lightdb-patroni.23.1.tar
docker load -i lightdb-operator.23.1.tar
```

导入成功后,可以通过在每个节点执行下面命令确认镜像是否已经存在。

```
docker images | grep lightdb
```

#### 注意:

- 1. 本版本仅支持在 x86 环境部署,不支持 arm,龙芯等环境。
- 2. 不建议使用 minikube 环境。

## 4 operator 部署

operator 负责根据用户的 yaml 配置修改 K8S 中的集群部署,例如用户修改或者创建 LightDB 集群的流程如下 所示:

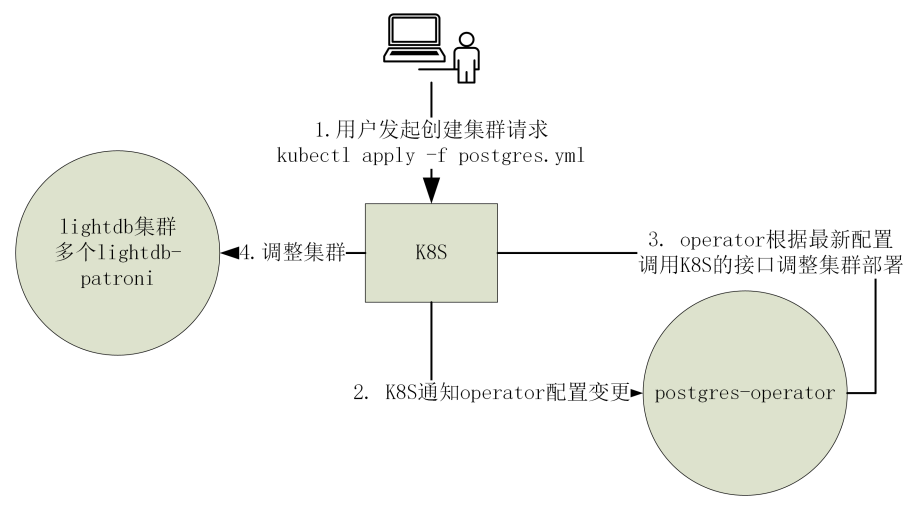

在部署好镜像的前提下,只需要应用一系列的 yaml 配置文件就可以完成 operator 的安装,具体步骤如下:

# registers the CRD
kubectl create -f config/operatorconfiguration.crd.yaml
kubectl create -f config/postgresql-operator-default-configuration.yaml

(下页继续)

```
kubectl create -f config/operator-service-account-rbac.yaml
kubectl create -f config/postgres-operator.yaml
```

在 postgres-operator.yaml 中有 operator 的镜像地址,见下方示例片段中的 image 字段,如果后续需 要升级版本,则需修改此镜像配置。

```
# postgres-operator.yaml: 片段
containers:
- name: postgres-operator
image: lightdb-operator:23.1
imagePullPolicy: IfNotPresent
```

上面 yaml 应用完毕后,可以通过如下命令查看 deployment 和 pod 的情况确认 operator 是否正常运行。

```
# 查看deployment
$ kubectl get deployment
NAME
                   READY UP-TO-DATE AVAILABLE
                                                   AGE
postgres-operator
                   1/1
                         1
                                       1
                                                   33m
# 查看 pod
$ kubectl get pod -l name=postgres-operator
NAME
                                   READY
                                           STATUS
                                                     RESTARTS
                                                                AGE
                                   1/1
postgres-operator-5d8b76f5f6-svcjl
                                           Running
                                                     0
                                                                110s
```

必须确认 operator 的状态是 Running 才可以进行下一步。

## 5 LightDB 集群部署

基于前面章节, operator 部署成功后, 我们就可以部署 LightDB 集群了。

#### 5.1 持久化存储配置

LightDB 的数据必须持久化存储。根据数据量和实例数量,创建一定数量的 PV,例如,数据库实例数据为 10GB,打算部署 1 主 1 备两个实例构成集群,则需要创建两个大小为 10GB 的 PV。

PV 的功能和相关的操作都是 K8S 直接原生支持,可以查看 K8S 官方文档存储相关章节了解更权威的信息: https://kubernetes.io/docs/concepts/storage/。

如何部署持久化存储不在本文档范围内,可参考相关手册配置合适的存储。下面是基于 NFS 共享存储的部 署方法作为示例

(下页继续)

```
persistentVolumeReclaimPolicy: Retain
storageClassName: nfs
nfs:
    path: /data/nfsdata/v1
    server: 10.20.25.158
```

在 部署好 NFS 服务器后,可以根据您的实际情况修改此配置,然后使用 kubect1 apply 命令创建 PV。创 建好 PV 后,可以通过 kubect1 get pv 查看已经创建的 PV 列表。

```
# 把上面的内容保存为文件,执行如下命令,创建PV
kubectl apply -f nfs-pv.yml
# 查看PV列表
kubectl get pv
```

如果您是其他形式的存储,则根据 K8S 官方文档指导创建 PV。

## 5.2 集群配置

LightDB 的集群配置文件为 config/minimal-lightdb-manifest.yaml 您需要根据实际部署情况修改 配置项。

我们在这里先简要讲述一下配置文件中关键配置项的含义,后面有更详细的配置项说明。

一个最简单的 LightDB 配置文件如下所示:

```
apiVersion: "acid.zalan.do/v1"
kind: postgresql
metadata:
name: lightdbcluster77
spec:
teamId: "lightdb"
dockerImage: lightdb-patroni:22.4
volume:
  size: 1Gi
   # storageClass: nfs
numberOfInstances: 2
superUserPassword: 'abc123'
numberOfWorkNodes: 2
enableDistributed: true
postgresgl:
  version: "13"
  parameters:
      ssl: "off"
patroni:
   initdb:
      install-mode: distributed
     compatible-type: oracle
     pwfile: "/home/lightdb/.pass"
  pg_hba:
   - local all
                             all
                                                                   trust
  - host all
                             all
                                                127.0.0.1/32
                                                                   trust
   - host
           all
                            all
                                                0.0.0.0/0
                                                                   md5
  - host
            all
                            all
                                                ::1/128
                                                                   md5
  - host replication
                           standby
                                                all
                                                                   trust
  - hostssl replication
                                                all
                            standby
                                                                   trust
```

(下页继续)

| - host    | all | all | all | md5 |
|-----------|-----|-----|-----|-----|
| – hostssl | all | all | all | md5 |

需要关注的配置项含义如下:

- 1. name:集群名称,如果需要创建多个集群,每个集群名称不能一样。
- 2. dockerImage: 对应 lightdb-patroni 的镜像, 需要根据部署时的 lightdb-patroni 版本修改, 可以通过 docker image 命令查看。
- 3. volume:存储相关,其中 storageClass 需要和对应的 PV 对应,以便从指定的 PV 池中分配存储。如果在 minikube 测试环境中,storageClass 可以不配置,默认使用创建 emptydir 的临时存储。
- 4. numberOfInstances:实例数量,一个主,其他是备;例如指定2表示一主一备,指定3表示一主二备。
- 5. enableDistributed:是否部署分布式。
- 6. numberOfWorkNodes:分布式 DN 节点数量,仅在 enableDistributed=true 时生效,例如: 配置为 2,表示是 1CN2DN 架构,其中 CN 和 DN 都是高可用架构(1 主 1 备)
- 7. patroni.initdb.compatible-type:兼容模式,可以:mysql,oracle,off 三种值,可根据实际情况选择。
- 8. superUserPassword 数据库 lightdb 用户密码,部署完成后
- 9. storageClass 和 pv 配置保持一致,可以从对应 pv 池中分配存储

其他未提及的配置项可以保持不变

#### 5.3 创建集群

要创建 LightDB 集群,我们只需要创建一个配置文件,然后使用 kubect1 apply 命令发给 K8S 即可。在 安装包中已经包含了配置文件样例,

kubectl create -f config/minimal-lightdb-manifest.yaml

即可创建一个一主一备集群。

#### 5.4 部署确认

1. 查看 lightdb 集群 CRD 状态, status 为 Running:

| [k8s@localhost  | operator]\$ | kubectl     | get | postgr | resql  |       |         |
|-----------------|-------------|-------------|-----|--------|--------|-------|---------|
| NAME            | TEAM        | VERSIC      | DN  | PODS   | VOLUME | AGE   | STATUS  |
| lightdbcluster7 | 7 lightdb   | <b>)</b> 13 |     | 2      | 1Gi    | 3m20s | Running |

如果有异常,可以通过 kubectl describe postgresql lightdbcluster77 来查看错误详情。

2. 查看 POD 状态

此时通过如下命令可以查看集群状态,如下所示,有三个高可用集群,每个都是1主1从。

lightdbcluster77-0 和 lightdbcluster77-1 是 CN, 其他两个集群是 DN 节点

| [root@master1 ~]# kube | ctl get j | pod -L spil | lo-role  |     |            |        |
|------------------------|-----------|-------------|----------|-----|------------|--------|
| NAME                   | READY     | STATUS      | RESTARTS | AGE | SPILO-ROLE |        |
|                        |           |             |          |     |            |        |
|                        |           |             |          |     |            |        |
| lightdbcluster77-0     | 1/1       | Running     | 0        | 38m | master     |        |
|                        |           |             |          |     |            | (下页继续) |

6

| lightdbcluster77-1   | 1/1 | Running | 0 | 38m | replica |  |
|----------------------|-----|---------|---|-----|---------|--|
| lightdbcluster77-1-0 | 1/1 | Running | 0 | 35m | master  |  |
| lightdbcluster77-1-1 | 1/1 | Running | 0 | 35m | replica |  |
| lightdbcluster77-2-0 | 1/1 | Running | 0 | 31m | master  |  |
| lightdbcluster77-2-1 | 1/1 | Running | 0 | 31m | replica |  |

注意 SPILO-ROLE 字段在容器创建过程中可能没有,此时表示高可用尚未创建完成,需要等 SPILO-ROLE 全部出来后才算正常。

如果有异常,可以通过如下命令查看错误信息:

```
# 查看POD节点日志
kubectl log lightdbcluster77-0
# 查看POD节点详情
kubectl describe pod lightdbcluster77-0
```

3. 进入节点查看数据库状态

# 6 LightDB 集群组成

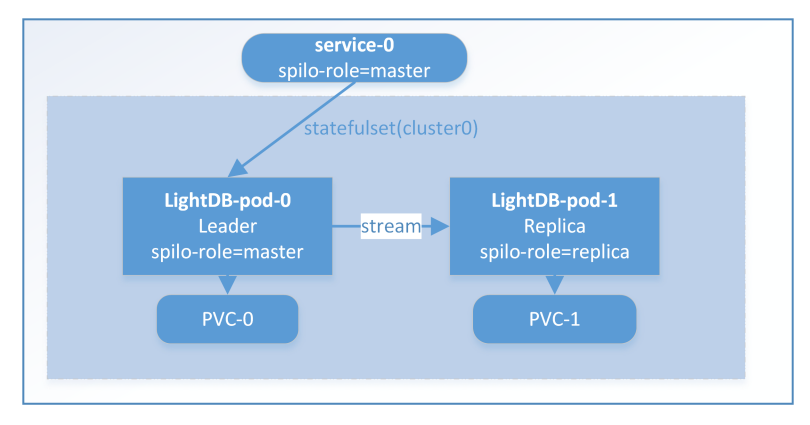

部署完成后, LightDB 在 K8S 中呈现如下架构 (以一主一从为例):

如上图所示, K8S 集群由 service, statefulset, pod, pvc 构成, 并且依赖 K8S 内置的 ETCD(可选独立部署的 ETCD)。

#### 6.1 postgresql

postgresql 代表 LightDB 集群。一个 LightDB 集群对应条记录。

[k8s@localhost operator]\$ kubectl get postgresql NAME TEAM VERSION PODS VOLUME AGE STATUS lightdbcluster26 lightdb 13 2 1Gi 3m20s Running

如果想移除集群,使用如下命令删除集群即可:

```
kubectl delete postgresql lightdbcluster26
```

#### 6.2 service

service 是 K8S 内置的资源,用于向外提供 pod 的访问入口。因为 LightDB 的 pod 有主备之分, service 需要映 射到正确的 pod 上,处理方法是通过 label 进行关联,当 lightdb-patroni 容器运行在主模式的时候,会设置自 身标签 spilo-role=master;运行在备模式的时候,会设置自身标签为 spilo-role=replica,在定义 service 的时候,需要设置一个标签选择器,用于映射到正确的 pod 上。

可以通过如下命令查看 service:

| [k8s@localhost operator]\$ | kubectl get | service -l clust | cer-name=lighto | dbcluster26   |     |
|----------------------------|-------------|------------------|-----------------|---------------|-----|
| NAME                       | TYPE        | CLUSTER-IP       | EXTERNAL-IP     | PORT(S)       | AGE |
| lightdbcluster26           | ClusterIP   | 10.103.88.200    | <none></none>   | 5432/TCP      | 23m |
| lightdbcluster26-config    | ClusterIP   | None             | <none></none>   | <none></none> | 23m |
| lightdbcluster26-repl      | ClusterIP   | 10.96.231.217    | <none></none>   | 5432/TCP      | 23m |

上面代码可以看到一个 lightdb 集群创建了 3 个 service, 其中 lightdbcluster26 指向主, lightdbcluster26-repl 指 向备, lightdbcluster26-config 指向所有的 (本版本暂时没有用)。

默认创建的 service 类型是 ClusterIP, 仅在集群内部可访问。如果需要外部访问,可以考虑使用 Ingress 把服务 暴露来。

#### 测试环境暴露 Service

在测试环境下,可以使用如下方法暴露 service,

1. 另外创建一个 NodePort 类型的 servce 用于测试,参考配置文件如下:

```
apiVersion: v1
kind: Service
metadata:
    name: lightdb-test-service
spec:
    type: LoadBalancer
    selector:
        application: spilo
        cluster-name: lightdbcluster26
        spilo-role: master
    ports:
        - protocol: TCP
        port: 5432
        targetPort: 5432
        nodePort: 30001
```

2. 使用 kubectl 端口转发

把某个 pod 的 5432 端口映射到 6432, 外部可以访问对应主机的 6432 端口连到数据库。

```
kubectl port-forward --address 0.0.0.0 \
    pod/lightdbcluster26-0 6432:5432
```

#### 6.3 statefulset

statefulset 是 k8s 自带的控制器,一个 LightDB 高可用集群的所有 pod 都在一个 statefulset 下。

```
[k8s@localhost operator]$ kubectl get statefulset
NAME READY AGE
lightdbcluster26 2/2 41m
```

#### 6.4 POD

通过如下命令查看集群 pod,其中通过 spilo-role 字段可以看出主备, master 是主, replica 是备。

| [k8s@localhost operator]\$ kubectl get pod -L spilo-role |       |         |          |     |            |  |  |  |
|----------------------------------------------------------|-------|---------|----------|-----|------------|--|--|--|
| NAME                                                     | READY | STATUS  | RESTARTS | AGE | SPILO-ROLE |  |  |  |
| lightdbcluster26-0                                       | 1/1   | Running | 0        | 44m | master     |  |  |  |
| lightdbcluster26-1                                       | 1/1   | Running | 0        | 44m | replica    |  |  |  |

#### 6.5 PVC

LightDB 每个节点对应一个 PVC 请求,通过如下命令查看 PVC 状态,如果不是 Bound,则说明没有找到合适的存储,则需要确认 PV 的情况。

```
[k8s@localhost operator]$ kubectl get pvcNAMESTATUSVOLUME...pgdata-lightdbcluster26-0Boundpvc-65e897ff-f1ef-4116-b399-6b48f283622f...pgdata-lightdbcluster26-1Boundpvc-46936dc9-3f93-4e06-beb4-236fa9daa5b3...
```

# 7 常见问题

#### 7.1 POD 一直处于 Pending 状态

| [root@node-1 wuxj]# | kubectl | get pod |          |     |
|---------------------|---------|---------|----------|-----|
| NAME                | READY   | STATUS  | RESTARTS | AGE |
| lightdbcluster13-0  | 0/1     | Pending | 0        | 94s |

```
查看 pod 状态, 有提示 PersistentVolumeClaim 没绑定
```

| [root@no | ode-1 wuxj]# k | ubectl desc | ribe poc | l lightdbcluster13-0 |        |
|----------|----------------|-------------|----------|----------------------|--------|
| <省略许     | 多>             |             |          |                      |        |
| Events:  |                |             |          |                      |        |
| Туре     | Reason         | Age         | From     | Message              |        |
|          |                |             |          |                      | (下页继续) |

```
Warning FailedScheduling 12s default-scheduler 0/3 nodes are available: 3 pod

has unbound immediate PersistentVolumeClaims.
```

问题原因是: PVC 找不到对应的 PV, 需要检查存储配置。

#### 7.2 POD 状态为 ImagePullBackOff

```
[root@node-1 wuxj] # kubectl get podNAMEREADYSTATUSRESTARTSAGEpostgres-operator-54ccd78fd5-r4rkf0/1ImagePullBackOff057s
```

ImagePullBackOff 表示找不到镜像,可按如下步骤检查

- 1. 确认是否 K8S 集群的所有节点都导入了镜像,在 K8S 每个节点使用 crictl images 或者 docker images 确认镜像是否存在。
- 2. 确认 postgres-operator.yaml 和 minimal-lightdb-manifest.yaml 中的镜像配置是否和镜 像仓库中的镜像名称一致。

例如,查看镜像信息如下

```
[root@node-1 wuxj] # crictl imagesIMAGETAGIMAGE IDSIZEdocker.io/library/lightdb-operator23.15088c15b8b98e68.2MB
```

此时应配置 postgres-operator.yaml 中的 image 字段为: docker.io/library/ lightdb-operator:23.1